Microsoft has come out with a new browser for Windows 7, 8.1 and Windows 10. This gets installed automatically. If you are seeing issues with drop down menus not working such as account codes then you need to set the Compatibility Settings.

To set the Compatibility Settings in Windows Explorer 11 for Windows 7, 8.1 and Windows 10 open your internet browser and click on the Help Menu. If you do not see the Menu at the top of your browser. You can also go to the Gear Icon in the upper left corner of your browser and get to compatibility view settings also.

| A https://www.google.com/ |      |      |           |       |      |  |  |  |  |  |
|---------------------------|------|------|-----------|-------|------|--|--|--|--|--|
| File<br>X                 | Edit | View | Favorites | Tools | Help |  |  |  |  |  |

Then right click under the URL and select Menu from the drop down and that will put the Menu at the top.

|              | Menu bar                    |
|--------------|-----------------------------|
| $\checkmark$ | Favorites bar               |
|              | Command bar                 |
|              | Status bar                  |
|              | Adobe PDF                   |
| $\checkmark$ | LastPass Toolbar            |
|              | Lock the toolbars           |
|              | Show tabs on a separate row |

Now go to Tools and down to Compatibility View Settings.

| lools | Help                            |                |  |  |  |  |
|-------|---------------------------------|----------------|--|--|--|--|
| D     | elete browsing history          | Ctrl+Shift+Del |  |  |  |  |
| In    | Private Browsing                | Ctrl+Shift+P   |  |  |  |  |
| Т     | urn on Tracking Protection      |                |  |  |  |  |
| Α     | ctiveX Filtering                |                |  |  |  |  |
| Fi    | x connection problems           |                |  |  |  |  |
| R     | eopen last browsing session     |                |  |  |  |  |
| A     | Add site to Start menu          |                |  |  |  |  |
| V     | iew downloads                   | Ctrl+J         |  |  |  |  |
| P     | op-up Blocker                   | +              |  |  |  |  |
| Si    | martScreen Filter               | •              |  |  |  |  |
| N     | lanage add-ons                  |                |  |  |  |  |
| С     | ompatibility View settings      |                |  |  |  |  |
| S     | ubscribe to this feed           |                |  |  |  |  |
| Fe    | eed discovery                   | Þ              |  |  |  |  |
| W     | /indows Update                  |                |  |  |  |  |
| P     | erformance dashboard            | Ctrl+Shift+U   |  |  |  |  |
| FI    | 12 Developer Tools              |                |  |  |  |  |
| A     | dd to Evernote 4                |                |  |  |  |  |
| 0     | neNote Linked Notes             |                |  |  |  |  |
| La    | astPass                         |                |  |  |  |  |
| S     | end to OneNote                  |                |  |  |  |  |
| В     | log This in Windows Live Writer |                |  |  |  |  |
| In    | ternet options                  |                |  |  |  |  |
|       |                                 |                |  |  |  |  |

You will see this window open.

| Compatibility View Settings X                                                                                                    |                                       |  |  |  |  |
|----------------------------------------------------------------------------------------------------|---------------------------------------|--|--|--|--|
| Change Compatibility View Settings                                                                                                    |                                       |  |  |  |  |
| Add this website:                                                                                                    |                                       |  |  |  |  |
|                                                                                                    | Add                                   |  |  |  |  |
| Websites you've added to Compatibility View:<br>websmartsolutions.org<br>Make sure that<br>websmartsolutions.org is<br>box. If not then type it in th<br>this website box and click of | Remove<br>in this<br>e add<br>on add. |  |  |  |  |
| Make sure both boxes a bottom are checked                                                                                                    | t the                                 |  |  |  |  |
| Display intranet sites in Compatibility View                                                                                                    |                                       |  |  |  |  |
| └── Use Microsoft compatibility lists                                                                                                    |                                       |  |  |  |  |
| Learn more by reading the Internet Explorer privacy statement                                                                                                    |                                       |  |  |  |  |
|                                                                                                    |                                       |  |  |  |  |
|                                                                                                    | Close                                 |  |  |  |  |

Your compatibility view settings will look like this.

| Compatibility View Settings                                                                                                    |     |  |  |  |  |
|----------------------------------------------------------------------------------------------------|-----|--|--|--|--|
| Change Compatibility View Settings                                                                                                    |     |  |  |  |  |
| Add this website:                                                                                                    |     |  |  |  |  |
| Ad                                                                                                    | b   |  |  |  |  |
| Websites you've added to Compatibility View:                                                                                                    |     |  |  |  |  |
| websmartsolutions.org Remo                                                                                                    | ive |  |  |  |  |
| Your screen should look like this now.<br>Note websmartsolutions.org is in the<br>box and both boxes below are<br>checked. Click close and you are now<br>compatible with WebSmart        |     |  |  |  |  |
| <ul> <li>Display intranet sites in Compatibility View</li> <li>Use Microsoft compatibility lists</li> <li>Learn more by reading the <u>Internet Explorer privacy statement</u></li> </ul> |     |  |  |  |  |
| Clos                                                                                                    | e   |  |  |  |  |

You are now in Compatibility View and WebSmart will work correctly.